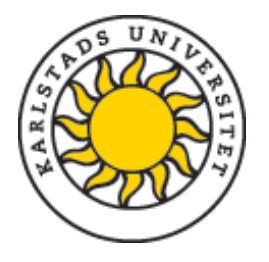

# Register/publish doctoral thesis (monograph)

First of all you need to log into DiVA portal via <u>http://kau.diva-portal.org/login</u> using your KaU ID and password.

Page 1: Select Add publication/Upload files and continue to the next page.

# Page 2: Select publication type

Select Doctoral thesis/Licentiate thesis, monograph and click 'Continue'. You can always save a registration as a draft to complete later on. Save these under My drafts. /

Tips! Hold your cursor over the question mark to see the help text about each field

| My drafts | 🔶 Back | Cancel                          | Continue 🔶 |
|-----------|--------|---------------------------------|------------|
|           |        |                                 |            |
|           |        | Select publication type ?       |            |
|           |        | Doctoral thesis, monograph      |            |
|           |        | You can also go to your drafts. |            |
|           |        | annee by oraca.                 |            |
|           |        |                                 |            |
|           | 🔶 Back | Cancel                          | Continue 🕇 |

Upload files -->

Review / Publish -->

Change type »

Select publication type --> Enter information -->

Selected publication type: Doctoral thesis, monograph

## Page 3: Information about your thesis

Fill in your first name, last name, year of birth. Enter your KaU ID in field 'Local User Id'. If you already have an authority record in DiVA, click on 'Connect authority record'.

If you already have an authority record in DiVA then the information regarding your organisation will be added automatically. Otherwise, click 'Choose organisation' and in order to search/browse for your department.

By clicking on the cross + next to the *Karlstad University*, a drop-down menu will appear so you can choose your department from the list.

In case that you made a mistake in choosing your department, you can always delete that by clicking on the red cross.

| Author ?                                                                                                    |                |                |  |  |  |  |  |  |
|----------------------------------------------------------------------------------------------------|----------------|----------------|--|--|--|--|--|--|
| Connect authority record » Create authority r                                                                          | record »       |                |  |  |  |  |  |  |
| Get saved personal data » Save personal data                                                                           | a »            |                |  |  |  |  |  |  |
| Last name: *                                                                                                    | Year of birth: | Year of death: |  |  |  |  |  |  |
| Smith                                                                                                    | 1989           |                |  |  |  |  |  |  |
| First name: *                                                                                                    | Local User Id: |                |  |  |  |  |  |  |
| John                                                                                                    | jsmith123      |                |  |  |  |  |  |  |
| ORCID: What is ORCID? Register for an ORCID                                                                            |                |                |  |  |  |  |  |  |
| Department, unit or programme:                                                                                         |                |                |  |  |  |  |  |  |
| Choose organisation »                                                                                                  |                |                |  |  |  |  |  |  |
| Institutionen för miljö- och livsvetenskaper (from 2013), Department of<br>Environmental and Life Sciences (from 2013) |                |                |  |  |  |  |  |  |
| Research group:                                                                                                    |                |                |  |  |  |  |  |  |
|                                                                                                    |                |                |  |  |  |  |  |  |
| E-mail:                                                                                                    |                |                |  |  |  |  |  |  |
| jehn.smith@kau.se                                                                                                    |                |                |  |  |  |  |  |  |
| Other organisation:                                                                                                    |                |                |  |  |  |  |  |  |
|                                                                                                    |                |                |  |  |  |  |  |  |
| Another author »                                                                                                    |                |                |  |  |  |  |  |  |

#### Register doctoral thesis (monograph) Updated 2022-11-07 Need help? Contact <u>publiceringsstod@kau.se</u>

Fill in the title and subtitle of your thesis and select language. Words in English titles should be capitalized, except for prepositions, articles and conjunctions.

Fill in year of publication and number of pages. The publishing support team will adjust the number of pages if necessary.

Choose the series that your thesis will be published in from the drop-down list. It is usually Karlstad University Studies.

Leave the 'No. in series' empty as it will be completed by the publishing support team.

Choose *Karlstads universitet* as the publisher of your thesis. As you start writing, a drop-down list shows up so you can select *Karlstads universitet* from the list. The selected publisher is displayed below the field and can be deleted by clicking on **X**.

Leave the ISBN field empty, as the publishing support team will add ISBN for both printed and electronic version of your thesis. No other fields needed to be filed in.

| Ι      | $X_2$   | $X^2$      | Ω        | Ē        |         | $\langle \rangle$ | K 3 | ₽ | ¶< | Aa |  |
|--------|---------|------------|----------|----------|---------|-------------------|-----|---|----|----|--|
| Sust   | ainable | e Produ    | ction of | Pine Tre | ee Seed | lings             |     |   |    |    |  |
|        |         |            |          |          |         |                   |     |   |    |    |  |
| otitle | e:      |            |          |          |         |                   |     |   |    |    |  |
| Ι      | $X_2$   | $\times^2$ | Ω        | Ē        |         | <>                | K 3 | Я | ¶< | Aa |  |
|        |         | nended     | Substra  | ates     |         |                   |     |   |    |    |  |
| Bioc   | nar-an  |            |          |          |         |                   |     |   |    |    |  |

| Year: *         Number of pages:           2022         289     |     |      |
|-----------------------------------------------------------------|-----|------|
| Series ?                                                        |     |      |
| -                                                               | ~   |      |
| Karlstad University Studies, ISSN 1403-8099                     |     | x    |
| No. in series:                                                  |     | -    |
| Publisher                                                       |     |      |
| Place: ?                                                        |     |      |
| Karlstad                                                        |     |      |
| Publisher * : ?                                                 |     |      |
| Mender de la contraction                                        |     | <br> |
| kanstads universitet                                            |     | ^    |
| (dentifiers ?                                                   |     |      |
| URI: urn:nbn:se:kau:diva-92376                                  |     |      |
| ISBN:                                                           |     |      |
| [Get ISBN] Print                                                | ~   |      |
|                                                                 |     |      |
| Another ISBN »                                                  |     |      |
| Another ISBN »                                                  |     |      |
| Another ISBN »<br>Local ID:<br>Archive number:                  |     |      |
| Another ISBN » Local ID: Archive number: DDI:                   |     |      |
| Another ISBN » Local ID: Archive number: DDI: DDI: DFree full-t | ext |      |

Free full-text

Another URL »

#### Register doctoral thesis (monograph) Updated 2022-11-07 Need help? Contact <u>publiceringsstod@kau.se</u>

Select one or more subject categories by clicking on Choose national subject category and then either search or browse the categories.

Select your research discipline, the subject in which you are doing your dissertation, from the list.

Fill in your keywords and select language. Use comma to separate the Keywords. You can add keywords in other languages by clicking Keywords in another language. Note that only keywords in English are printed on your abstract page (spikblad).

Type or paste the abstract of your thesis, which will be printed out on spikbladet<sup>\*</sup>. This should be max 2000 characters including spaces. You can add additional abstracts, e.g. the back cover text (1300 characters including spaces) by clicking 'Another abstract'. Select the language of the abstracts.

Fill in the supervisor's and opponent's name, academic title and institution or section/research programme. In case that the person is at another university use the field 'Other university' to enter details. Click 'Another supervisor' or 'Another opponent' if you have more than one supervisor/opponent.

| National subject category                                                                                                    | * ?                                                  |                                              |                                                         |                              |                                    |                                          |
|----------------------------------------------------------------------------------------------------|------------------------------------------------------|----------------------------------------------|---------------------------------------------------------|------------------------------|------------------------------------|------------------------------------------|
| Suggestion for national s                                                                                                    | ubject catego                                        | ory                                          |                                                         |                              |                                    |                                          |
| Choose national subject of                                                                                                    | ategory »                                            |                                              |                                                         |                              |                                    |                                          |
| Skogsvetenskap; Forest Scie                                                                                                    | nce (40104)                                          |                                              |                                                         |                              |                                    | ×                                        |
| Markvetenskap; Soil Science                                                                                                    | (40106)                                              |                                              |                                                         |                              |                                    | x                                        |
|                                                                                                    |                                                      |                                              |                                                         |                              |                                    |                                          |
| Research subject ?                                                                                                    |                                                      |                                              | ~                                                       |                              |                                    |                                          |
| Environmental Science                                                                                                    |                                                      |                                              |                                                         |                              |                                    | ×                                        |
| Part of other project ?                                                                                                    |                                                      |                                              |                                                         |                              |                                    |                                          |
| Another other project »                                                                                                    |                                                      |                                              |                                                         |                              |                                    |                                          |
| (eywords ?                                                                                                    |                                                      |                                              |                                                         |                              |                                    |                                          |
| containerized production                                                                                                    | systems, hea                                         | avy metals                                   | s, biochar pelle                                        | et, qua                      | lity ind                           | əx                                       |
| anguage:                                                                                                    |                                                      |                                              |                                                         |                              |                                    |                                          |
| English                                                                                                    | <u> </u>                                             |                                              |                                                         |                              |                                    |                                          |
| Keywords in another lang                                                                                                    | uage »                                               |                                              |                                                         |                              |                                    |                                          |
| Abstract ?                                                                                                    |                                                      |                                              |                                                         |                              |                                    |                                          |
| B $I \times_2 X^2$                                                                                                    | := }=                                                | Avsnitt                                      | ~                                                       | Ē                            |                                    | •••                                      |
| in agricultural production<br>especially hydrochar, on p<br>This study aimed to test t<br>P<br>Language:<br>English<br>Another abstract » | systems. Howe<br>roduction of co<br>ne effects of hy | ver, little is<br>ntainerized<br>/drochar ap | known about the<br>seedlings under<br>plication on grow | e effect<br>nurser<br>nurser | s of bio<br>y condit<br>ility, nut | char,<br>ions.<br>trient •<br>247 ORD // |
| Supervisor ?<br>Connect authority record<br>Get saved personal data<br>Last name:                                                         | l »<br>» Save pers                                   | ional data                                   | »<br>Academic title:                                    |                              |                                    |                                          |
| Garcia                                                                                                    |                                                      |                                              | professo                                                | r                            |                                    |                                          |
| First name:                                                                                                    |                                                      |                                              | Local User Id:                                          |                              |                                    | _                                        |
| ORCID:                                                                                                    |                                                      |                                              |                                                         |                              |                                    |                                          |
| Department, unit or program                                                                                                    | nme:                                                 |                                              |                                                         |                              |                                    |                                          |
| Institutionen för miljö- och                                                                                                    | livsvetenskape                                       | r (from 20                                   | 13), Department                                         | of                           |                                    | x                                        |
| Environmental and Life Scie                                                                                                    | nces (from 20:                                       | 13)                                          |                                                         |                              |                                    |                                          |
|                                                                                                    |                                                      |                                              |                                                         |                              |                                    |                                          |
| Other organisation:                                                                                                    |                                                      |                                              |                                                         |                              |                                    |                                          |
| Another supervisor »                                                                                                    |                                                      |                                              |                                                         |                              |                                    |                                          |
|                                                                                                    |                                                      |                                              |                                                         |                              |                                    |                                          |
|                                                                                                    | _                                                    |                                              |                                                         |                              |                                    |                                          |
| Connect authority record                                                                                                    | <u>»</u>                                             |                                              | _                                                       |                              |                                    |                                          |
| Get saved personal data                                                                                                    | » Save perso                                         | onal data                                    | »                                                       |                              |                                    |                                          |
| Last name:<br>Bergman                                                                                                    |                                                      |                                              | Academic title:<br>professor                            |                              |                                    |                                          |
| First name:                                                                                                    |                                                      |                                              | ORCID:                                                  |                              |                                    |                                          |
| Anders                                                                                                    |                                                      |                                              |                                                         |                              |                                    |                                          |
| University, department:<br>Choose organisation »                                                                                          |                                                      |                                              |                                                         |                              |                                    |                                          |
| E-mail:                                                                                                    |                                                      |                                              |                                                         |                              |                                    |                                          |
|                                                                                                    |                                                      |                                              |                                                         |                              |                                    |                                          |
| Other organisation:                                                                                                    |                                                      |                                              |                                                         |                              |                                    |                                          |
|                                                                                                    |                                                      |                                              | ]                                                       |                              |                                    |                                          |
| Another opponent »                                                                                                    |                                                      |                                              |                                                         |                              |                                    |                                          |
|                                                                                                    |                                                      |                                              |                                                         |                              |                                    |                                          |

<sup>\*</sup> Only for doctoral thesis, does not apply to the licentiate thesis

#### Register doctoral thesis (monograph) Updated 2022-11-07 Need help? Contact <u>publiceringsstod@kau.se</u>

Select date and time of your thesis defense from the calendar. Fill in language, location, address as well as the title of your degree.

Make sure that the date and time of your public defense are correct.

| Public defence ?               |
|--------------------------------|
| Date: Language:                |
| 2022-12-15 13:00 English Y     |
|                                |
| Room:                          |
| Lagerlöfsalen, 1A 305          |
| Address:                       |
| Karlstads universitet          |
| City:                          |
| Karlstad                       |
| Granting institution:          |
| Karlstad University            |
| External granting institution: |
|                                |
|                                |
|                                |
| Degree:                        |
| degree of Doctor               |

Click 'Continue' when you have filled in all the details.

# Page 4: (Do not) Upload any files

Continue directly by clicking Continue. The publishing support team will upload the final thesis files.

## Page 5: Review and submit

Check that all your details are correct. If you want to change something, use the link 'Edit information' to return to the form.

|                    | Select publication type>   | Enter Information>                                                             | Upload files>                                                                                            | Review / Publish>                            |  |
|--------------------|----------------------------|--------------------------------------------------------------------------------|----------------------------------------------------------------------------------------------------|----------------------------------------------|--|
| « Edit information | 🔶 Back                     | Cancel / Save di                                                               | Submit 🔶                                                                                                 |                                              |  |
|                    | Author:                    | Smith, John (<br>Health, Scien<br>Department o<br>(from 2013))<br>john.smith@k | Karlstad University, F-<br>ce and Technology (st<br>of Environmental and<br>, 1989, jsmith123,<br>cau.se | aculty of<br>tarting 2013),<br>Life Sciences |  |
|                    | Title:                     | Sustainable P<br>Seedlings : B                                                 | roduction of Containe<br>iochar-amended subs                                                             | rized Pine Tree<br>trates                    |  |
|                    | Publication type:          | Doctoral thes                                                                  | is, monograph,                                                                                           |                                              |  |
|                    | Language:                  | English                                                                        |                                                                                                    |                                              |  |
|                    | Place:                     | Karlstad                                                                       |                                                                                                    |                                              |  |
|                    | Publisher:                 | Karlstads univ                                                                 | versitet                                                                                                 |                                              |  |
|                    | Pages:                     | 289                                                                            |                                                                                                    |                                              |  |
|                    | Series:                    | Karlstad Univ                                                                  | ersity Studies, 1403-8                                                                                   | 3099                                         |  |
|                    | Year of publ.:             | 2022                                                                           |                                                                                                    |                                              |  |
|                    | URI:                       | urn:nbn:se:k                                                                   | au:diva-92376                                                                                            |                                              |  |
|                    | Permanent link:            | http://urn.kb<br>urn=urn:nbn                                                   | http://urn.kb.se/resolve?<br>urn=urn:nbn:se:kau:dlva-92376                                               |                                              |  |
|                    | National subject category: | Forest Scienc                                                                  |                                                                                                    |                                              |  |
|                    |                            | Soil Science                                                                   |                                                                                                    |                                              |  |
|                    | Research subject:          | Environmenta                                                                   | al Science                                                                                               |                                              |  |
|                    | Keywords(en):              | containerized<br>biochar pellet                                                | production systems,<br>, quality index                                                                   | heavy metals,                                |  |
|                    |                            |                                                                                |                                                                                                    |                                              |  |

If all the information is correct, click Submit. You will then receive a message '*Thank you for your registration*'. The information that a new thesis has been submitted is then sent to the publishing support team who will add the series number and ISBN and forward the information to the printing office.

Please keep in mind that as soon as you click 'Submit', you can no longer see or edit your details. Therefore, you need to contact the publishing support <u>publiceringsstod@kau.se</u> if you need to make any changes afterwards.